## Create a Group

Last Modified on 10/24/2024 7:17 am EDT

1. From your **Dashboard**, select the **Manage Groups** tab.

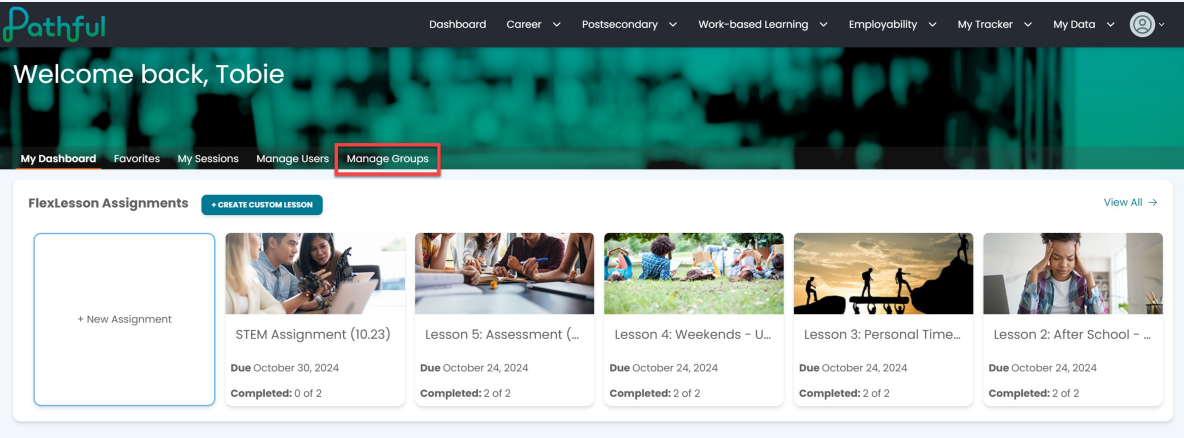

## 2. Select Create Group.

| Pathful                                                                                                    | Dashboard Career 🗸 I                                                | Postsecondary 🗸 Work-based Learnin               | g 🗸 Employability       | ~ My Tracker ~ My Data ~ 🔘 ~    |
|----------------------------------------------------------------------------------------------------|---------------------------------------------------------------------|--------------------------------------------------|-------------------------|---------------------------------|
| Welcome back, Tobie<br>My Dashboard Fovorites My Sessions Manage Users Manage Gr                                              | oups                                                                | h mail                                           |                         |                                 |
| Organizing user accounts into groups provides a way to run re<br>established user accounts by clicking the green "Create Grou | eports, view charts, or send me<br>p" button or edit an existing gr | essages to specific classes or sma<br>oup below. | ller collections of use | rs. Create a new group from the |
| My Groups                                                                                                    |                                                                     |                                                  | Shared Groups           |                                 |
| CELATE GROUP                                                                                                    | nte #Staff                                                          | # Admine                                         | Shared                  | Columns                         |
| Group Name # Members # Stude                                                                                                  | nts # Starr                                                         | # Admins                                         | snarea                  | Actions                         |
| Common App Users 2 2                                                                                                    | 0                                                                   | 0                                                | No                      | VIEW/EDIT                       |
| Susan Group C 4 4                                                                                                    | 0                                                                   | 0                                                | No                      | VIEW/EDIT                       |
| QC Test Group 6 6                                                                                                    | 0                                                                   | 0                                                | Yes                     | VIEW/EDIT                       |
|                                                                                                    |                                                                     |                                                  |                         |                                 |

- 3. Enter a Group Name.
- 4. Select Create Group.

| Create new group |        | 8            |
|------------------|--------|--------------|
| Group Name*      |        |              |
|                  | CANCEL | CREATE GROUP |

- 5. Choose the license(s) you want to select users from.
- 6. Select **Users** to add to the Group.

- a. Use the tabs to switch between **Groups**, **Users**, and **Staff**.
- b. Previously created groups can be added to a new group.
- c. Staff members can be part of a group. For example, the staff member is an additional manager on an assignment.
- 7. Decide if you want this to be a shared group. If yes, select the share checkbox.
- 8. Select Save.

| Susan Group C Group Owner: Tobie Alonso  Share: Cho CLaesse 1 - Full × Groups Search for users Q Shared Groups | Dose Licenses Filters               | X ↓ ~<br>taff/Admin      | Selected Users (4)<br>Users       | clear all<br>Stoff/Admin |
|----------------------------------------------------------------------------------------------------|-------------------------------------|--------------------------|-----------------------------------|--------------------------|
| QC License 1 - Full × Groups Search for users Q Shared Groups                                                  | Users S                             | ×   ~                    | Users                             | Staff/Admin              |
| Search for users Q.                                                                                            | 03613 3                             | adin Admin               |                                   |                          |
| Shared Groups                                                                                                  |                                     | Showing 25 of 28 Results | Cameron Carter   SusanStudent13   | 0                        |
|                                                                                                    |                                     |                          | Dominique Daylen   SusanStudent14 | 0                        |
| Last Name First Name                                                                                           | Username Main License               | Grade                    | Eden Elliot   SusanStudent15      | 8                        |
| Student Donna                                                                                                  | DonnaStudent10 QC License 1<br>Full | Grade 10                 | Finley Fritz   SusanStudent16     | 0                        |
| Baggins                                                                                                    | EricStudent10 QC License 1<br>Full  | •                        |                                   |                          |
| Karlsen Frederika                                                                                              | SusanStudent10 QC License 1<br>Full | Grade 10                 |                                   |                          |

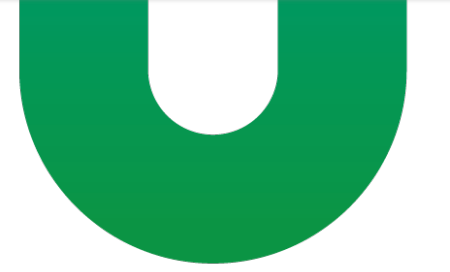